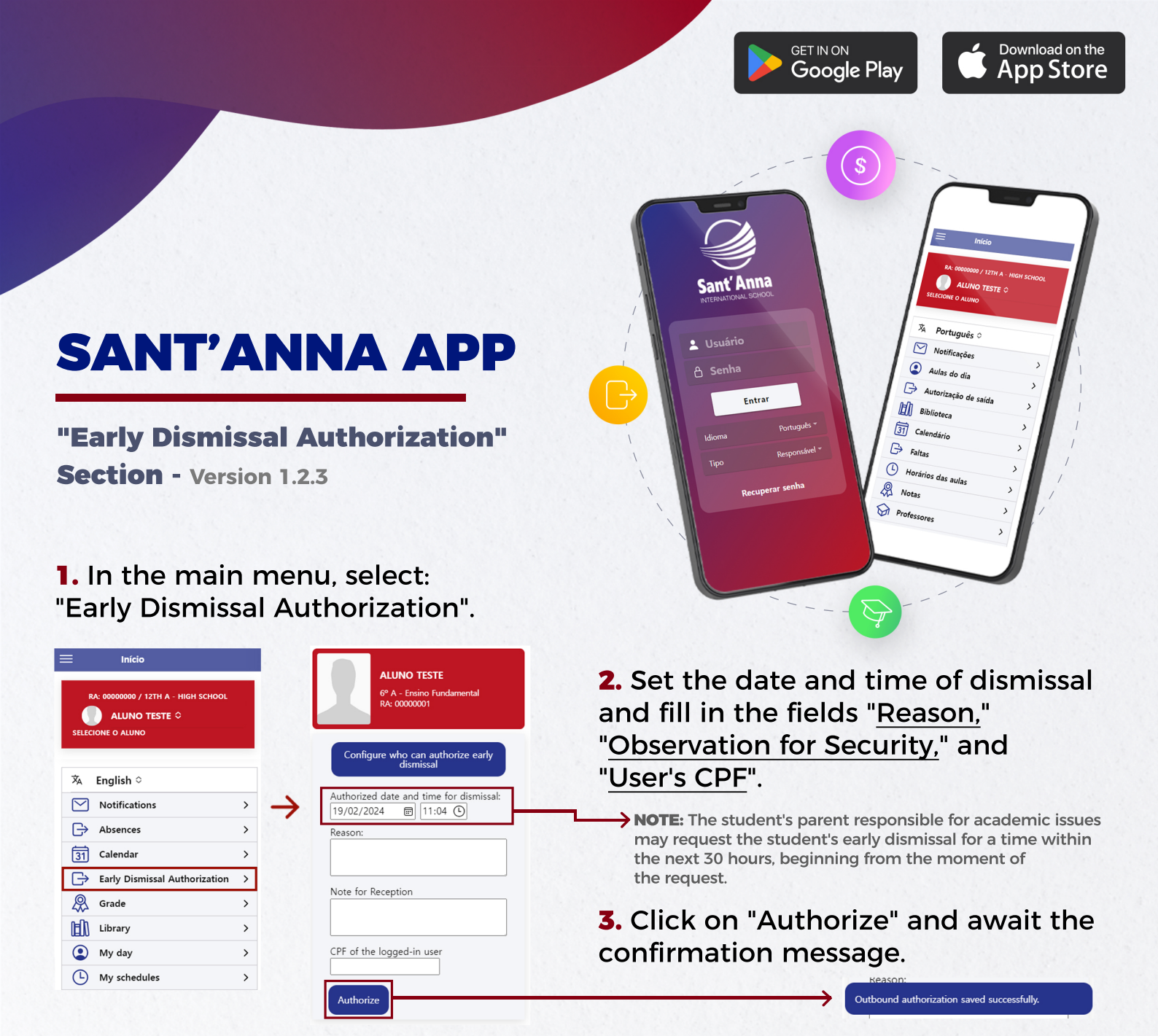

**4.** Your authorizations are saved at the bottom of the page. To cancel an authorization, click on the <u>trash can icon</u>.

| Configure who can authorize early dismissal                     |               |                                                               |        |
|-----------------------------------------------------------------|---------------|---------------------------------------------------------------|--------|
| Authorized date and time for dismissal:<br>19/02/2024     11:04 |               | Note for Reception                                            |        |
| Reason:                                                         |               | Cr<br>Confirm                                                 | nation |
| Note for Reception                                              |               | Are you sure you want to delete this dismissal authorization? |        |
| CPF of the logged-in user                                       | $\rightarrow$ | No                                                            | Yes    |
| Authorize                                                       |               | Authorized exits                                              |        |
| Authorized exits                                                |               | Code: 48879 🗰<br>Date: 01/23/2024 19:25                       |        |
| Code: 48879<br>Date: 01/23/2024 19:25<br>Reason: Test           |               | Note for Reception:                                           | lest . |

**5.** Click "<u>Yes</u>" to permanently delete the dismissal authorization or "<u>No</u>" to cancel the deletion.

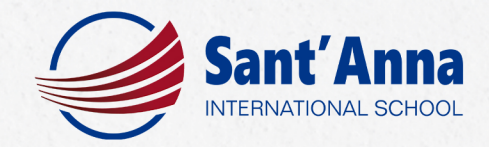

**6.** To allow another guardian to also authorize an early dismissal, the parent responsible for academic issues must select the blue box and then click on the checkbox with the name of the "<u>Guardian 2</u>".

| TESTE<br>sino Fundamental<br>201      |                               |                             |
|---------------------------------------|-------------------------------|-----------------------------|
|                                       | Settings                      | CI                          |
| for dismissal:<br>te and time for the | GUARDIAN 2<br>CPF: 0000000000 | rize early stud<br>heckbox. |
| se<br>r                               |                               |                             |
|                                       |                               |                             |

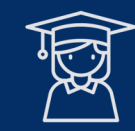

## **STUDENT AREA**

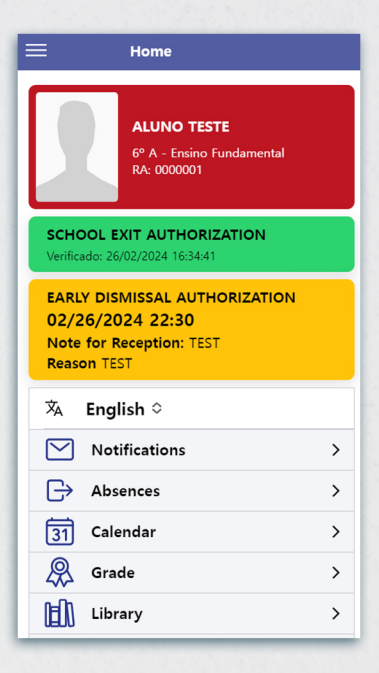

In the student session, the green box titled "SCHOOL EXIT AUTHORIZATION" indicates that the guardians have granted, during registration, permission for the student to leave the school unaccompanied.

**Note 1:** Changes to this authorization must be made directly at the school's head office.

**Note 2:** If the student is not authorized to leave without accompaniment, the green box will not be shown.

The yellow box, named **"EARLY DISMISSAL AUTHORIZATION,"** indicates that the guardians have set up, through the app, an early dismissal authorization **for the current day**.

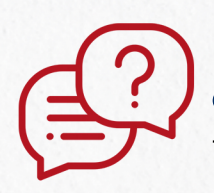

If you have any questions, please contact the school's head office.

+55 (19) 3113-3777 | secretaria@santanna.g12.br

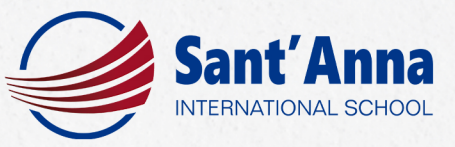